## QUICK START GUIDE

FULL MANUAL ON HDANYWHERE.COM/SUPPORT

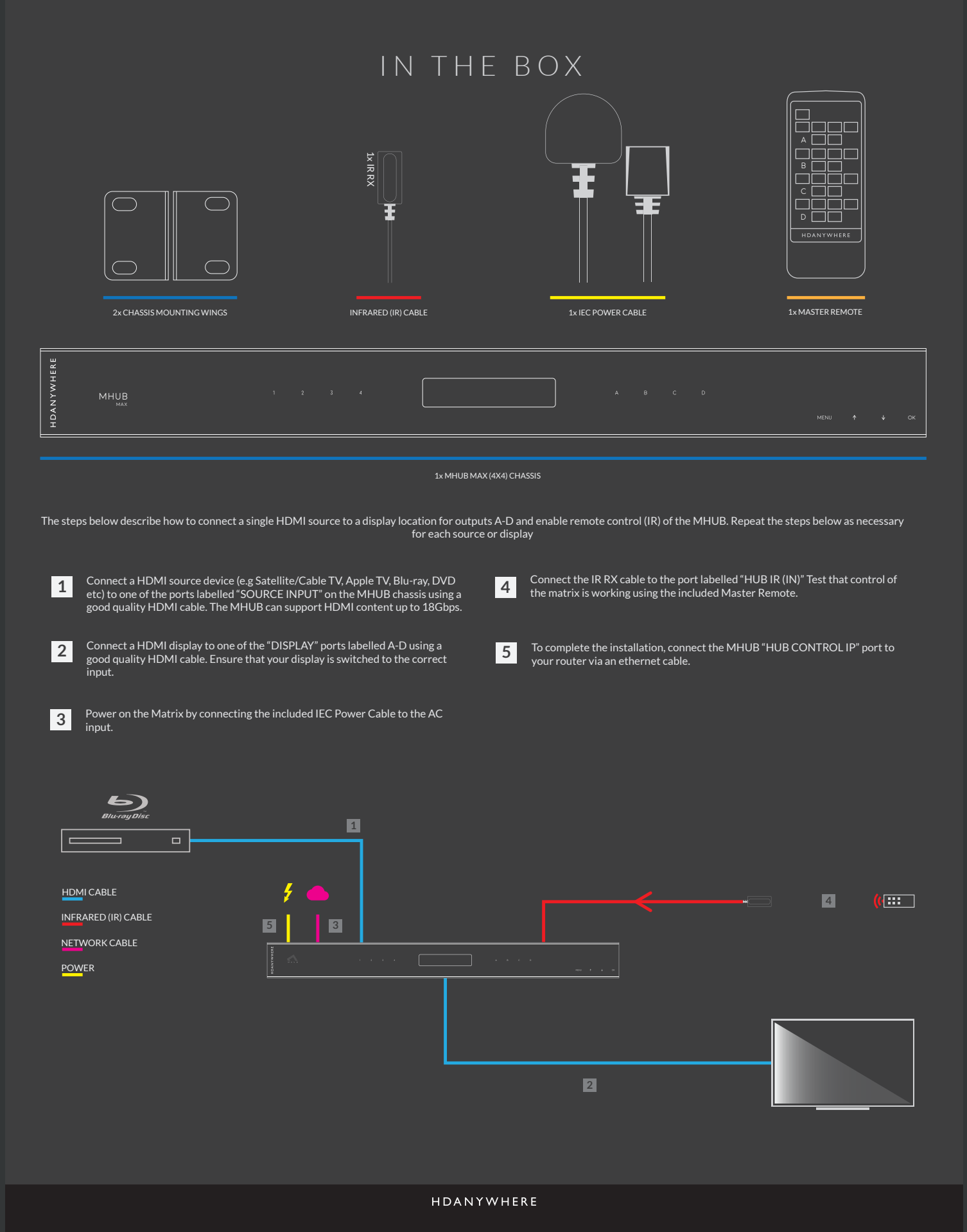

## Available from B2B Online Portal **CINE**AV.eu

## PORTS & LABELS

FULL MANUAL ON HDANYWHERE.COM/SUPPORT

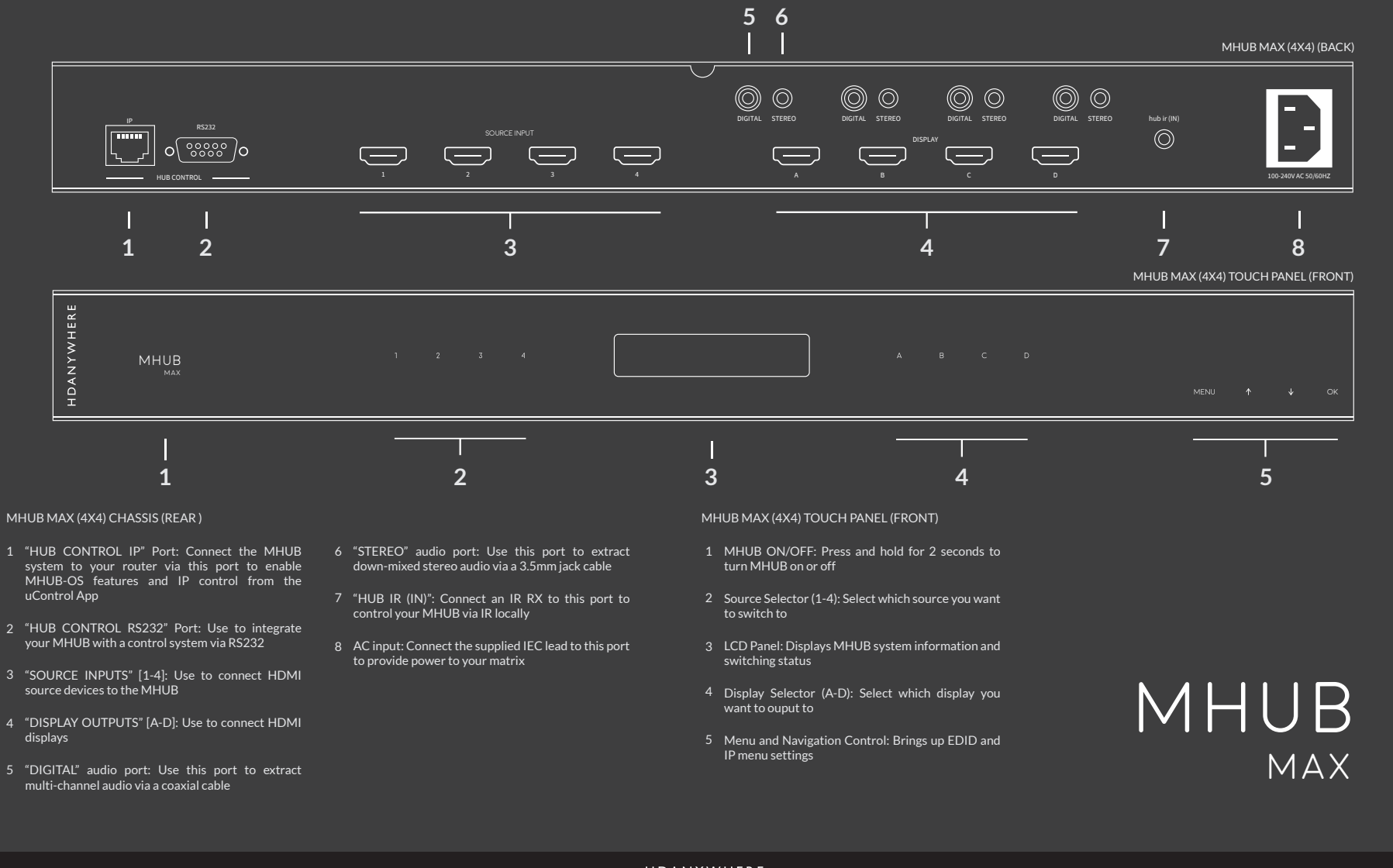

## HDANYWHERE

Distribution: PureLink GmbH